# ZyAIR B-1000

Wireless LAN Access Point

# Quick Installation Guide

Version 3.50

October 2002

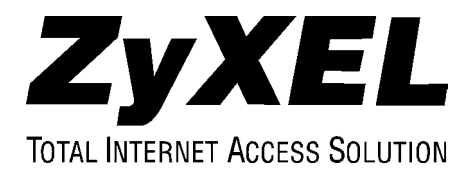

# Table of Contents

| Introduction                                       | 3  |
|----------------------------------------------------|----|
| Hardware Installation                              | 4  |
| Attaching Antennas                                 | 4  |
| Hardware Mounting Installation                     | 5  |
| Free-standing                                      | 5  |
| Wall-mounted                                       | 5  |
| Additional Installation Requirements               | 7  |
| Hardware Connections                               | 8  |
| Top Panel and Connections                          | 8  |
| Using the RESET Button                             | 8  |
| The Front Panel                                    | 9  |
| Description of the LEDs                            | 10 |
| Set Up Your ZvAIR With the Web Configurator Wizard | 11 |
| Activating User Authentication                     | 13 |
| Setting External RADIUS Server                     | 14 |
| Creating User Profiles on the ZvAIR                | 15 |
| Troubleshooting                                    | 16 |

# Introduction

#### About Your ZyAIR B-1000 Wireless LAN Access Point

The ZyAIR is a wireless access point with network management features designed for telecommuters and home offices. With a built-in IEEE 802.11b wireless access point, users enjoy wireless mobility to the wired network.

With IEEE 802.1x, the ZyAIR provides not only ease of installation and Internet access, but also a complete security solution that protects your network and efficiently manages data traffic on your network.

The embedded web configurator provides easy network management and is totally independent of your operating system.

#### Packaging List

The following items come with your ZyAIR.

- This Quick Installation Guide
- One 12 VDC power adapter
- One supporting CD (includes a User's Guide and Support Notes)
- One straight-through Ethernet cable
- Two 2dBi Omni antennas

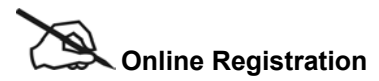

Register online at <u>www.zyxel.com</u> for free future product updates and information.

#### WARNING! USE ONLY THE INCLUDED POWER ADAPTER! INAPPROPRIATE OPERATION WITH ANOTHER POWER ADAPTER MIGHT DAMAGE YOUR DEVICE.

## Hardware Installation

#### **Attaching Antennas**

Refer to the User's Guide for more information about the supplied antennas.

Follow the steps below to connect the supplied antennas.

- **Step 1.** Locate the antenna connectors on the sides of your ZyAIR.
- **Step 2.** Screw the antennas clockwise onto the antenna connectors.

# Make sure the antennas are securely screwed onto the antenna connectors.

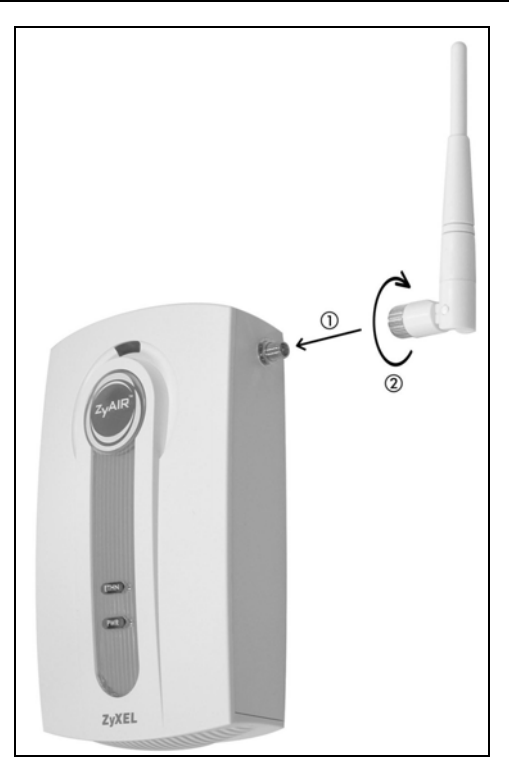

#### **Diagram 1 Attaching Antennas**

#### Hardware Mounting Installation

#### **Free-standing**

Place your ZyAIR on a flat, level surface (on a desk or shelf) that is sturdy enough to support the weight of the ZyAIR with connection cables.

#### Wall-mounted

Follow the steps to attach your ZyAIR to a wall.

- **Step 1.** Locate a high position on the wall free of obstructions.
- **Step 2.** Secure two screws in the wall **60 mm** apart. Do not screw the screws all the way to the wall. Leave a small gap between the head of the screw and the wall.

# Failure to use the proper screws may damage the unit.

#### Make sure the screws are securely fixed to the wall and that the wall is sturdy enough to hold the weight of the ZyAIR with the connection cables.

- **Step 3.** Refer to the *Hardware Connections* section. Connect the cables to the ports on the ZyAIR.
- Step 4. Adjust the cables.
  - a. Run the connection cables down the back of the ZyAIR as shown in the following figure.

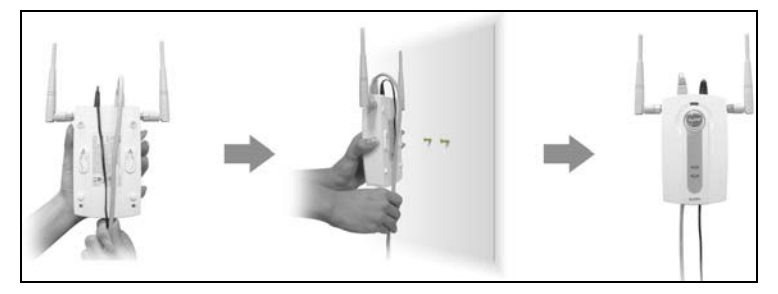

Diagram 2 Run the Cables Down the Back of the ZyAIR

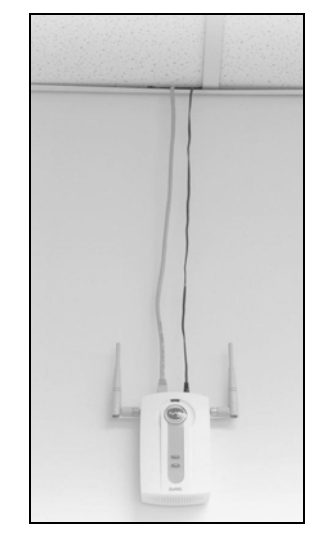

b. Run the connection cables upward and along the edge of the ceiling.

Diagram 3 Run the Cables Upward

**Step 5.** Align the holes on the back of the ZyAIR with the screws on the wall. Hang the ZyAIR on the screws.

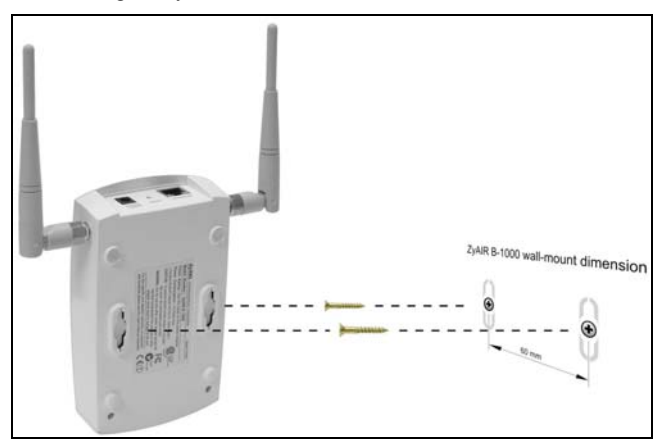

Diagram 4 Hanging the ZyAIR

#### **Additional Installation Requirements**

- 1. A computer(s) with an installed Ethernet NIC (Network Interface Card) or an IEEE 802.1b-compliant PCMCIA wireless LAN card.
- 2. To enable remote RADIUS authentication for wireless clients, you need
  - A wireless client computer running IEEE 802.1x-compliant client software. Currently, this is offered in Windows XP.
  - A network RADIUS server for remote user authentication and accounting.

### Hardware Connections

#### **Top Panel and Connections**

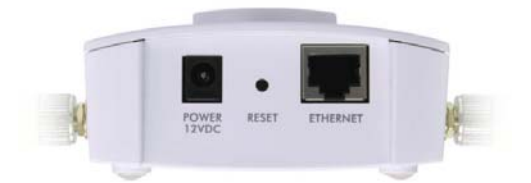

| CONNECTION  | DESCRIPTION AND FUNCTION                                                                                                    |
|-------------|----------------------------------------------------------------------------------------------------|
| POWER 12VDC | This supplies the power to the unit. Connect the supplied power adaptor to the wall outlet and insert the small plug from the power adaptor to this socket.                                                                                                    |
| RESET       | This button resets the unit.                                                                                                    |
| ETHERNET    | This auto-sensing Ethernet port is used to connect the ZyAIR to a local management computer or to an external hub. This port is auto-sensing. This means that these ports automatically adjust according to the type of cable, for example, straight-through Ethernet cable or crossover Ethernet cable. |

#### Warning! Use only the supplied power adapter!

#### Using the RESET Button

- **Step 1.** Use a pointed object to press the **RESET** button for 5-15 seconds (the LINK LED flashes from green to red), then release it.
- **Step 2.** If the LINK LED turns green within 30 seconds, the factory defaults have been restored and the ZyAIR restarts. Otherwise, go to step 3.
- **Step 3.** Turn the ZyAIR off.
- Step 4. While pressing the RESET button, turn the ZyAIR on.
- **Step 5.** Continue to hold the **RESET** button for about 30 seconds, then. ZyAIR restarts.
- **Step 6.** Release the **RESET** button Wait about ten seconds (or until the LINK LED turns green) for the ZyAIR to finish restarting.

#### **The Front Panel**

The LEDs on the front panel indicate the operational status of the ZyAIR.

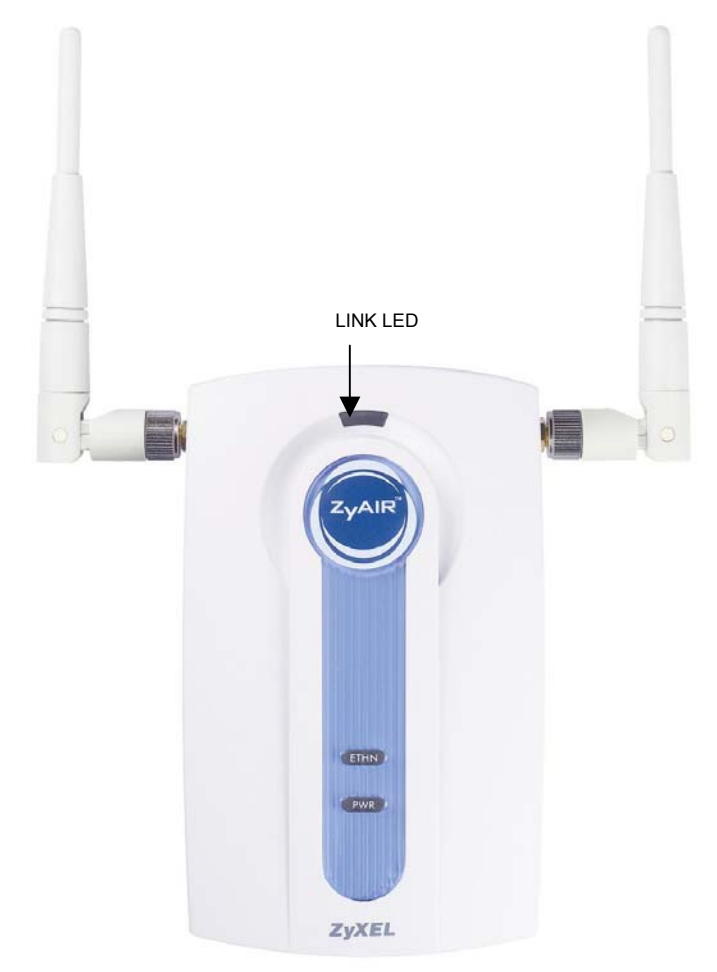

#### Description of the LEDs

| LED            | COLOR  | STATUS      | DESCRIPTION                                                                     |  |  |
|----------------|--------|-------------|---------------------------------------------------------------------------------|--|--|
| LINK           | Green  | On          | The wireless card on the ZyAIR is working properly.                             |  |  |
|                |        | Off         | The wireless card on the ZyAIR is not ready or has a malfunction.               |  |  |
|                | Red    | On          | The ZyAIR is not ready.                                                         |  |  |
| ZyAIR<br>(WLAN | Blue   | On<br>(dim) | The ZyAIR is ready, but is not sending/receiving data through the wireless LAN. |  |  |
| ACK)           |        | Breathing   | The ZyAIR is sending/receiving data through the wireless LAN.                   |  |  |
| ETHN           | Green  | On          | The ZyAIR has a successful 10Mbps Ethernet connection.                          |  |  |
|                |        | Blinking    | The ZyAIR is sending/receiving data.                                            |  |  |
|                |        | Off         | The ZyAIR does not have 10Mbps Ethernet connection.                             |  |  |
|                | Orange | On          | The ZyAIR has a successful 100Mbps Ethernet<br>connection.                      |  |  |
|                |        | Blinking    | The ZyAIR is sending/receiving data.                                            |  |  |
|                |        | Off         | The ZyAIR does not have 100Mbps Ethernet connection.                            |  |  |
| PWR            | Green  | On          | The ZyAIR is receiving power.                                                   |  |  |
|                |        | Off         | The ZyAIR is not receiving power.                                               |  |  |

## Set Up Your ZyAIR With the Web Configurator Wizard

The web configurator provides user-friendly setup for your ZyAIR.

- **Step 1.** Make sure your computer IP address and the ZyAIR IP address are on the same subnet. Set the IP address of your computer in the range 192.168.1.3 ~ 192.168.1.255. Refer to the *TCP/IP* appendix in your *User's Guide* for the setup procedure.
- Step 2. Launch your web browser and enter 192.168.1.2 (default) as the URL.
- **Step 3.** Enter "1234" (default) as the password and click **Login**. You should see a screen asking you to change your password (highly recommended).

|          | ZYAIR B-1000            |
|----------|-------------------------|
| Enter Pa | ssword and click Login. |
| Password |                         |
|          | Login Reset             |

- **Step 4.** Either enter a new password (and retype it to confirm) and click **Apply** or click **Ignore**.
- Step 5. Click Wizard Setup in the MAIN MENU screen.

| ZYXEL<br>TOTAL INTERNET ACCESS SOLUTION |                                                                                 |
|-----------------------------------------|---------------------------------------------------------------------------------|
| WIZARD SETUP                            | MAIN MENU                                                                       |
| ADVANCED                                |                                                                                 |
| MAINTENANCE                             | Welcome to the ZyXEL embedded web configurator.                                 |
|                                         | Click Wizard Setup to configure your system for Internet access.                |
|                                         | • Click Advanced to access a range of advanced submenus.                        |
| LOGOUT                                  | Click Maintenance to access a range of maintenance submenus.                    |
|                                         | <ul> <li>Click Logout to exit the web configurator.</li> </ul>                  |
|                                         | • When in a submenu, click Main Menu (not shown here) to return to this screen. |
|                                         |                                                                                 |
|                                         |                                                                                 |

- **Step 6.** Follow the online instruction to enter the fields in the screen displayed and click **Next**.
- WIZARD SETUP Enter a descriptive name for the ZyAIR. Wireless LAN Setup Choose a radio Wireless ESSID channel depending Channel-01 2412MHz 🔻 **Channel ID** on your region. Disable WEP Encryption 64-bit WEP: Enter 5 characters or 10 digit ("0-9". each Key(1-4) Choose Enable to 128-bit WEP; Enter 13 characters or 26 digit ("0-9", "A-F") for turn on WEP each Key(1-4). (Select one WEP key as an active key to encrypt wireless encryption. data transmission. Kev 1 C Key 2 Follow the online instruction to create C Key 3 vour WEP kevs. All Key 4 four keys must be entered but only one Back Next key should be selected at any one time.
- Step 7. Enter the information for your wireless LAN and click Next.

# The wireless clients and ZyAIR must use the same ESSID, Channel ID and WEP encryption key (if WEP is enabled) for wireless communication.

**Step 8.** Enter the information for your ZyAIR and click **Finish** to complete the wizard setup.

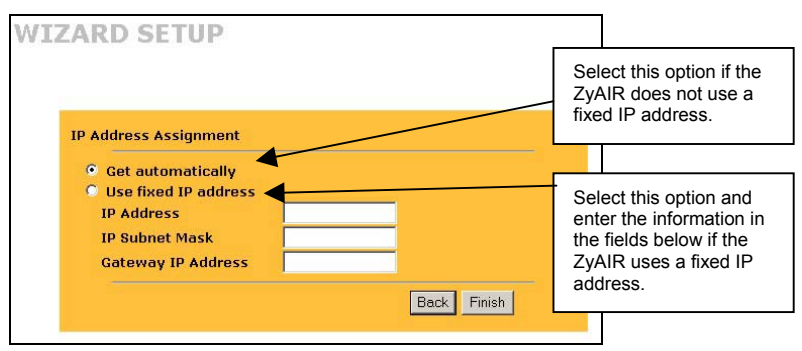

## Activating User Authentication

Before a wireless client can communicate on your network through your ZyAIR, it must be authenticated by the ZyAIR and your network.

From the MAIN MENU, click on ADVANCED, 802.1x and then click on the System tab.

| List System                 |       |       | enable user<br>authentication. |
|-----------------------------|-------|-------|--------------------------------|
| © Force Authorized          |       |       |                                |
| Force UnAuthorized     Auto |       |       | Specify the time intervals (in |
| System Parameter            | 1800  |       | user authentication<br>checks. |
|                             | 1.000 |       |                                |
| Apply                       | F     | Reset |                                |

Once you enable user authentication, you need to specify an external RADIUS server or create user accounts.

## Setting External RADIUS Server

RADIUS (Remote Authentication Dial In User Service) server enables authentication, authorization and accounting for your network.

| RADIUS                                                     |         | Select Active to enable<br>RADIUS authentication. |  | nable<br>ation.                |           |                  |
|------------------------------------------------------------|---------|---------------------------------------------------|--|--------------------------------|-----------|------------------|
| RADIUS                                                     |         |                                                   |  |                                |           |                  |
| Active<br>Server IP                                        | 0.0.0.0 | -                                                 |  | Enter the IP ad the RADIUS se  | dre       | ess of<br>er.    |
| Port<br>Shared Secret                                      | 1812    |                                                   |  | Enter a passy<br>to 31 charact | No<br>ers | rd up<br>3 long. |
| Accounting<br>Active<br>Server IP<br>Port<br>Shared Secret | 0.0.0.0 |                                                   |  |                                |           |                  |
|                                                            | Apply   | Reset                                             |  |                                |           |                  |

If you do not enable the RADIUS authentication, ZyAIR will authenticate wireless clients using local user profile.

# The Shared Secret must be the same on the ZyAIR and the external RADIUS server.

## Creating User Profiles on the ZyAIR

By storing user profiles locally, your ZyAIR is able to authenticate wireless users without interacting with a network RADIUS server. You can set up to 32 user profiles on the ZyAIR.

From the MAIN MENU screen, click 802.1x, then select a user and click Edit.

| 802.1X User P | rofile |       | Select<br>the us | Active to<br>er profile. | ]<br>o enable                   |
|---------------|--------|-------|------------------|--------------------------|---------------------------------|
| Confirm       |        |       | }                | Enter t<br>informative   | the user<br>ation in<br>fields. |
|               | Apply  | Reset |                  | -                        |                                 |

# Troubleshooting

| PROBLEM                                        | CORRECTIVE ACTION                                                                                                    |
|------------------------------------------------|----------------------------------------------------------------------------------------------------|
| The PWR<br>LED is off.                         | Make sure you are using the correct power adapter and the power adapter is plugged into an adequate power supply.                                                                |
|                                                | Turn the ZyAIR off and on. If the error persists, you may have a hardware problem. In this case, you should contact your vendor.                                                 |
| The ETHN<br>LED won't<br>turn on.              | Check the cable connection to the ZyAIR ETHERNET port.                                                                                                    |
|                                                | Make sure your computer NIC (Network Interface Card) is working properly.                                                                                                    |
| I cannot<br>access the<br>web<br>configurator. | Check that your computer IP address and the ZyAIR IP address are on the same subnet.                                                                                             |
|                                                | If you changed the ZyAIR default LAN IP address then enter the new one as the URL.                                                                                               |
|                                                | The default password is "1234". If you have changed the password and have now forgotten it, you will need to reset the ZyAIR. See the section on <i>Using the RESET Button</i> . |
| l cannot<br>ping any                           | If all of the ETHN LED is off, check the cables between the ZyAIR and your computer or hub.                                                                                      |
| computer on the LAN.                           | Verify that the IP address and the subnet mask of the ZyAIR and the computers are on the same subnet.                                                                            |
|                                                | Check the TCP/IP configuration on your computer. Make sure<br>that the IP address and the subnet mask of the ZyAIR and<br>the computers are on the same subnet.                  |
| I cannot<br>access the                         | Make sure the ZyAIR is turned on and connected to the<br>network.                                                                                                    |
| Internet.                                      | Make sure you entered your user name correctly. A<br>username may be case-sensitive.                                                                                             |

Cut out this page to mark the points on the wall for the screws.

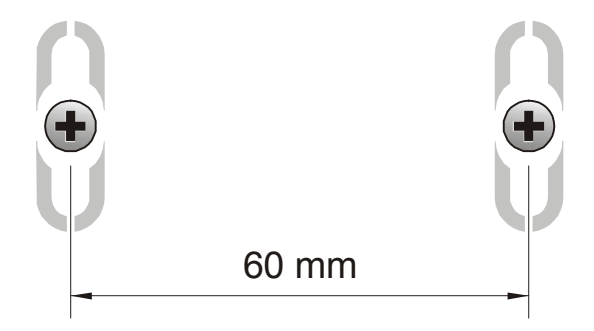